# WF-Mag dla Windows – jak przeprowadzić remanent

Jak co roku grudzień i styczeń to miesiące, w których w firmach przeprowadza się remanenty. Aby ułatwić Państwu przeprowadzenie procesu inwentaryzacji w Państwa firmie przygotowaliśmy specjalnie dla Państwa niniejszy poradnik oraz bezpłatne szkolenie online, aby ten ważny proces przebiegł sprawnie oraz bez pomyłek.

# Zachęcamy do zapoznania się z artykułem celem optymalizacji procesu przeprowadzenia remanentu. W tym artykule zostanie opisane jak szybko przeprowadzić remanent w programie WF-Mag dla Windows.

#### Remanent czy bilans otwarcia?

Na początku niniejszego artykułu należy wyjaśnić różnicę pomiędzy funkcją **Remanent** a **Bilans Otwarcia**, często te pojęcia są mylone przez użytkowników przez co dochodzi do bezpowrotnego usunięcia dokumentów z programu.

**Remanent** – dokument w systemie, który pozwala wprowadzić korekty w stanach magazynowych towarów wraz z rozpoczęciem nowego okresu obrotowego, ale też w dowolnym dniu pracy z programem. W wyniku zatwierdzenia dokumentu remanentu system dokona korekty stanów magazynowych oraz wartości magazynu o wyliczone nadwyżki lub niedobory. Zatwierdzony dokument znajduje się w sekcji dokumentów magazynowych. Remanent może być przeprowadzony dla całego magazynu lub też jego wybranych pozycji asortymentowych.

Bilans otwarcia – specjalna funkcja systemu, która poza wprowadzeniem nowego stanu magazynowego skutkuje także usunięciem wszystkich dokumentów (za wyjątkiem rozrachunków) magazynowych, handlowych i zamówień, dodatkowo funkcja pozwala na usunięcie nieużywanych kartotek towarowych. Powoduje to usunięcie historii obrotów magazynowych.

Na podstawie powyższych informacji można wyciągnąć wnioski jaki dokument jest potrzebny do utworzenia w zależności od chęci osiągnięcia wybranych celów, w większości przypadków użytkownicy powinni tworzyć Remanent a Bilans Otwarcia pozostawić tylko na dedykowane do tego sytuacje.

## Uwaga!

Przed rozpoczęciem pracy z remanentem należy wykonać funkcje kontrolne programu dostępne w menu Administrator -> Funkcje kontrolne -> Kontrola i naprawa programu . Po ich uruchomieniu w trybie Kontrola należy upewnić się, że żadna funkcja nie jest oznaczona kolorem czerwonym. Jeśli takie funkcje zostaną wykryte należy uruchomić tryb naprawy w przypadku braku możliwości autokorekty należy skontaktować się z działem Help Desk Asseco WAPRO.

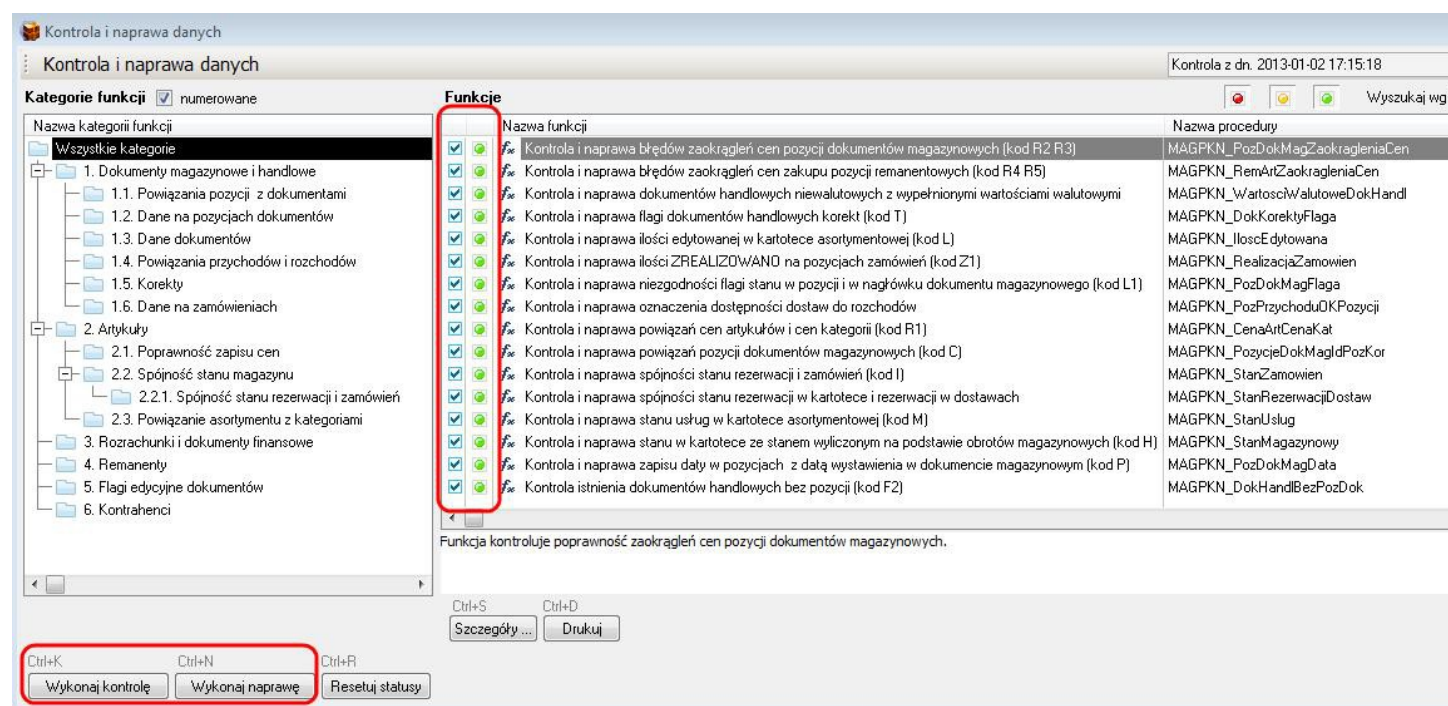

Remanent może być wykonany w 2 trybach:

- 1. **Remanent całkowity** oznacza to wprowadzenie magazyn w tryb remanentu czyli zablokowania na wybranym magazynie obrotu magazynowo-handlowego, czyli braku możliwości zakupu-sprzedaży towarów i usług
- 2. **Remanent cząstkowy** oznacza możliwość ujęcia w remanencie tylko wybranych towarów z możliwością sprzedaży pozycji asortymentowych, których nie dodano do dokumentu remanentu.

## I – REMANENT CAŁKOWITY

Aby rozpocząć remanent w magazynie należy wybrać z menu **Magazyn -> Remanent** po wybraniu funkcji pojawi się lista remanentów roboczych aby dodać nowy dokument należy wybrać opcję **Dodaj** . *Należy uważnie czytać pojawiające się komunikaty – pozwoli to uniknąć pomyłek podczas realizacji dokumentu.* 

Po wprowadzeniu dokumentu pojawi się okno **Dodawanie remanentu** – okno wygląda podobnie do kartoteki asortymentowej ale w rzeczywistości jest dokumentem magazynowym. W oknie za pomocą opcji **Dodaj** można wprowadzać pozycje do dokumentu z okna **Artykuły wybór** za pomocą opcji **Wybierz**.

| wszystku                                           |       | F11 Tryb nadpisywania                    | 🗌 🚀 Ko         | lektor                            |                       |            |              |                |                  |
|----------------------------------------------------|-------|------------------------------------------|----------------|-----------------------------------|-----------------------|------------|--------------|----------------|------------------|
| 1) Kategorie                                       | Nazwa |                                          | j.m.           | Indeks katalo <u>c</u> Stan przed | Stan po               | Cena netto | Data         | dostawy 1      | Nr dostawy       |
| Wszystkie<br>Artykuly rolnicze<br>Dpał<br>PRODUKTY |       | Kartoteka artykułów na                   | zwa (intuicja) | ▼ \$ <sup>1</sup> <sub>2</sub>    | 7 ?                   | III 🔒 🗟    | o 200 a      | ' <b>₽</b> • □ |                  |
| Towary bardzo popularne                            |       | 1) Kategorie 2) Kategorie wielopoziomowe |                | Nazwa                             |                       | R Ik       | ość dostępna | Stan           | Zarezerwowano St |
|                                                    |       | 🕞 Wszystkie                              |                | Artykuły rolnicze                 |                       |            | 100,0000     | 100,0000       | 0,0000           |
|                                                    |       | - California Artykuly rolnicze           |                | Blender SHJ 234 A                 |                       | +          | 134,0000     | 134,0000       | 0,0000           |
|                                                    |       | Dpał                                     |                |                                   |                       | T          | 152,0000     | 152,0000       | 0,0000           |
|                                                    |       | PRODUKTY                                 |                | Deska HEADEY LUY                  |                       | T          | 194,0000     | 194,0000       | 0,0000           |
|                                                    |       | - Towary bardzo popularne                |                |                                   | IC .                  | 4          | 236,0000     | 236,0000       | 0,0000           |
|                                                    |       | Towary luksusowe                         |                | Kuchenka mikrofalow               | ABI BASIC             | Ť          | 216.0000     | 216,0000       | 0.0000           |
|                                                    |       | Towary popularne                         |                | Kuchenka mikrofalowa              | ABI LUX               | T          | 212.0000     | 212.0000       | 0.0000           |
|                                                    |       | Towary używane                           |                | Kuchenka mikrofalowa              | ARI POP               | T          | 212.0000     | 212.0000       | 0.0000           |
|                                                    |       |                                          |                | 🔲 Kuchenka mikrofalowa            | a SAMSAM BASIC        | : т        | 213,0000     | 213,0000       | 0,0000           |
|                                                    |       |                                          |                | Kuchenka mikrofalowa              | a SAMSAM LUX          | т          | 217,0000     | 217,0000       | 0,0000           |
|                                                    |       |                                          |                | 14 44 4 ? > >> >>                 | <ul> <li>▲</li> </ul> |            |              |                |                  |
|                                                    |       | Ins F2 Del En                            | ter            | hift+F2 Ctrl+H                    | Ctrl+D                | Ctrl+0     |              |                |                  |
|                                                    |       | Dodaj Popraw Usuń N                      | Wybierz        | Pokaż Historia przych. i roz      | zch. Dostawy          | Operacje   |              |                |                  |
|                                                    |       |                                          |                |                                   |                       |            |              |                |                  |

Użytkownik może wprowadzać artykuły na dokument indywidualnie czyli pozycja po pozycji po czym wprowadza nowy stan pozycji lub można wykonać to grupowo, w tym celu w oknie **Artykuły** – **wybór** należy skorzystać z opcji grupowego zaznaczania (np. pod prawym przyciskiem myszy opcja **Zaznacz wszystko**) a następnie **Wybierz**. Po takim wprowadzeniu wszystkich pozycji na dokument należy odnaleźć tylko, które należy skorygować i wprowadzić odpowiedni stan. Jeśli zachodzi potrzeba wprowadzenia drugiej pozycji na remanent np. w nowej cenie należy po jej wprowadzeniu wybrać opcję **Powiel** pod prawym przyciskiem myszy na wybranej pozycji. Dla przykładu wprowadzona ze stanu została pozycja **X w ilości 10 szt. po 10 zł** ale zachodzi potrzeba wprowadzenia drugiego **wiersza pozycji X w ilości 5 szt. w cenie 12 zł**. Za pomocą opcji **Powiel** można podać nowy stan w nowej cenie.

Użytkownicy mają możliwość utworzenia wielu remanentów tymczasowych (prowadzonych przez różnych użytkowników), które docelowo są scalone w ostatecznych dokument remanentu.

Poniżej znajduje się opis poszczególnych opcji dostępnych w dokumencie remanentu. Numer – pozwala określić numer dokumentu (domyślnie w trybie automatycznym numer nadawany jest przez program)

**Data** – data dokumentu (brak możliwości zmiany daty po zatwierdzeniu dokumentu) **Pokazuj stany większe od zera** – wyświetla w dokumencie tylko te pozycje, które mają stan większy niż 0

**Zeruj "stany po"** – pozwala automatycznie wpisać stan 0 do kolumny stan PO do dodawanych towarów zakładając, że użytkownicy wpisują stan tylko dla tych pozycji, które zostały ujęte w arkuszu spisowym

Akcja po czytniku/dodaniu – określa jaki tryb wprowadzania stanu ma być użyty po wprowadzeniu pozycji czy brak akcji, akcja poprawiania danej pozycji czy też akcja poprawiania w trybie grupowej edycji (stan dla wszystkich pozycji danego towaru w danym arkuszu)

Pola wyszukiwania i sortowania pozwalają wyszukać towary na dokumencie remanentu

Kolektor – pozwala wczytać pozycje z kolektora na dokument

Dodaj – wprowadza nową pozycję z kartoteki do dokumentu

Popraw – pozwala zmienić stan wybranej pozycji

Usuń – pozwala usunąć pozycję z dokumentu

Powiel – pozwala powielić pozycję w dokumencie w celu podania nowej ceny zakupu

**llość grup. art.** – pozwala wprowadzić stan grupowy dla wybranej pozycji jeśli występuje ona np. z kilku dostaw w różnych cenach zakupu

**Ilość grup. dok.** – pozwala określić zgodnie z jakim algorytmem ma być uzupełniony stan PO czy wg kolejności na dokumencie czy FIFO/LIFO

Suma – pozwala wykonać sumę dokumentu czyli wyliczenie stanu i wartości

| 🛆 Drukuj                |                 |                   |                     |                         | 23          | 🛆 Edycja waria             | ntu           |                    |
|-------------------------|-----------------|-------------------|---------------------|-------------------------|-------------|----------------------------|---------------|--------------------|
| Drukowanie raportu      |                 |                   |                     |                         |             | Nazwa wariantu             | Podstawo      | owy                |
|                         | 1) Dane raportu | <u>2)</u> Opis    |                     |                         |             | Drukuj w cenac             | :h            |                    |
|                         |                 | Wydruk            | inwentary           | zacyjny                 |             | 🧿 netto 🔘 bru              | utto 🔿 bez c  | en (arkusz spisow  |
|                         |                 |                   |                     |                         |             | Artykuły w cena            | ach<br>💿 zaki | upu 🔘 s            |
| 11                      | - Wariant wudu  | iku raportu       |                     |                         |             | Identyfikator              | brak          |                    |
|                         | Nazwa wari      | antu Podstawowy   | _                   | •                       |             | Drukuj stany               | (i) przed     | 🔘 po               |
|                         | 🔲 Zapytaj p     | orzed drukowaniem | 🕼 Edycja wa         | ariantu 🖌 🖌 Domyślny    | ,           | Zeruj stany                | Druku         | j nazwę c.d.<br>ch |
|                         | Ustawienia dr   | ukarki            |                     |                         |             | i uwzgiędniaj po.<br>i wsz | ystkie        | on<br>przed >0     |
| da da                   | 💿 Wydru         | k graficzny 🛛 🔘   | Wydruk szybki       | 🔘 Wydruk tekstowy       |             | 🔘 prze                     | edipo>0       | 🔘 przed lub po     |
|                         | Drukarka        | PrimoPDF          |                     |                         |             | Uwzględniaj po:            | zycje o stana | ch cd.             |
|                         | llość kopii     | 1 🚔               |                     |                         |             | 🧿 wszystkie                | 🔘 zmienior    | ne 🔘 zwiększ       |
|                         |                 | 🔲 Nie pokazi      | uj okna przed drukc | waniem                  |             |                            |               |                    |
| Ctrl+P Ctrl+E<br>Do PDF | -mail PDF 💌     |                   | F9<br>Pode          | F10 Es<br>gląd Drukuj . | c<br>Anuluj |                            |               |                    |

Wydruki – pozwala wydrukować dokumenty robocze (Wydruk inwentaryzacyjny | Raport inwentaryzacyjny | Spis z natury) po wybraniu danego dokumentu w opcji Edycja wariantu (F2) można dokonać dodatkowej konfiguracji co na danym wydruku ma się znajdować

**Zakończ** – oznacza dokument jako zakończony i gotowy do ostatecznego zatwierdzenia (dokument może być poprawiony przed ostatnim zatwierdzeniem)

Zawieś – oznacza dokument jako zawieszony (do dalszego wprowadzania pozycji)

Anuluj – pozwala wycofać dokument

#### Zatwierdzenie dokumentu

Jeżeli użytkownik wprowadzi wszystkie modyfikacje należy zaznaczyć dokumenty na liście remanentów roboczych i wykonać ostateczne scalenie arkuszy tymczasowych. W tym celu należy zaznaczyć dokumenty na liście i wykonać opcję **Połącz i zatwierdź**. Po zatwierdzeniu dokument z niknie z listy i będzie dostępny w menu **Magazyn -> dokumenty magazynowe -> remanent** 

| 😸 Li     | sta remanentów roboczyc<br>Remanenty robocze | ih<br>Magazyn Magaz              | yn główny - Wars: | zawa                             |                |
|----------|----------------------------------------------|----------------------------------|-------------------|----------------------------------|----------------|
|          | Numer<br>3T 001/13<br>3T 002/13              | Data<br>2013-01-02<br>2013-01-02 | Użytkownik        | Status<br>Zamknięty<br>Zamknięty |                |
|          |                                              |                                  |                   |                                  |                |
|          |                                              |                                  |                   |                                  |                |
| 14 4     |                                              | CHUZ                             | Cebu              |                                  | Fas            |
| Ins<br>D | odaj Popraw U                                | suń Połączi                      | zatwierdź Wy      | druki                            | Esc<br>Zamknij |

## Uwaga!

Jeśli użytkownik nie wprowadzi do remanentu wszystkich towarów, system wykryje ten fakt i zaproponuje utworzenie dedykowanego dokumentu z tymi pozycjami tak aby ostateczny remanent miał wartość całego magazynu a nie tylko uwzględnionych korekt.

## II – REMANENT CZĄSTKOWY

Prowadzenie remanentu cząstkowo nie różni się niczym od remanentu całkowitego za wyjątkiem operacji oznaczenia magazynu jako magazyn z możliwością prowadzenia remanentu cząstkowego, w tym celu należy wybrać z menu Magazyn – > Magazyny/Wybór magazynu -> Popraw -> Zakładka Remanent należy zaznaczyć opcję Zezwalaj na remanent cząstkowy. Po oznaczeniu w ten sposób magazynu będzie możliwość prowadzenia obrotu magazynowego dla pozycji, które nie zostały wprowadzone na dokument.

## Uwaga!

Przed ostatecznym zatwierdzeniem remanentu warto wykonać archiwum programu tak aby w przypadku pomyłki można było poprawić dokument i ponownie go zatwierdzić. Dokumenty typu remanent i bilans otwarcia nie podlegają edycji po zatwierdzeniu.

## Najczęstsze pytania

### 1. Czy dokumenty niezatwierdzone mają wpływ na remanent?

**Odp**. Tak – przed rozpoczęciem remanentu powinno się zatwierdzić dokumenty aby ustalić stan i wartość magazynu.

2. Czy w trakcie prowadzenia remanentu można dodawać towary do magazynu?

**Odp**. Tak – od wersji 8.02 została rozbudowana ta możliwość także o zsynchronizowane magazyny, że podczas dodawania towaru na magazynie remanentowym pojawi się on także w pozostałych magazynach zsynchronizowanych.

3. Jak na remanencie obsługiwane są towary z kilku dostaw?

**Odp**. To zależy od parametru w konfiguracji firmy w sekcji dokumentów magazynowych dla remanentu. System umożliwia zarówno rozbijanie pozycji na poszczególne dostawy jak również pobranie stanu nierozbitego. Konsekwencją nie rozbijania tego na remanencie jest nie wykazanie prawidłowej wartości wynikającej z wielu dostaw.

### 4. Czy można zmienić datę remanentu?

Odp. Nie – data remanentu może być ustalona tylko przed zatwierdzeniem dokumentu.

### 5. Czy można prowadzić sprzedaż podczas remanentu?

**Odp**. Tak – w przypadku wykorzystania remanentu cząstkowego opisanego powyżej w niniejszym artykule.